## To upload your proof of COVID vaccination, please follow these steps:

- 1. From your registration page, click on the **MENU** button (The three horizontal bars in the upper left corner.)
- 2. Go to your **DOCUMENT CENTER**
- 3. Click on the **UPLOAD DOCUMENT** button
- 4. Choose PROOF OF COVID VACCINATION
- 5. Choose which person's vaccine record you are uploading
- 6. Click **BROWSE** and find the image of your (or your family member's) COVID vaccine card
- 7. Click UPLOAD DOCUMENT (Please note only click "Upload Document" once. Your card will be uploaded even though you won't see it).

Repeat for each registered family member.

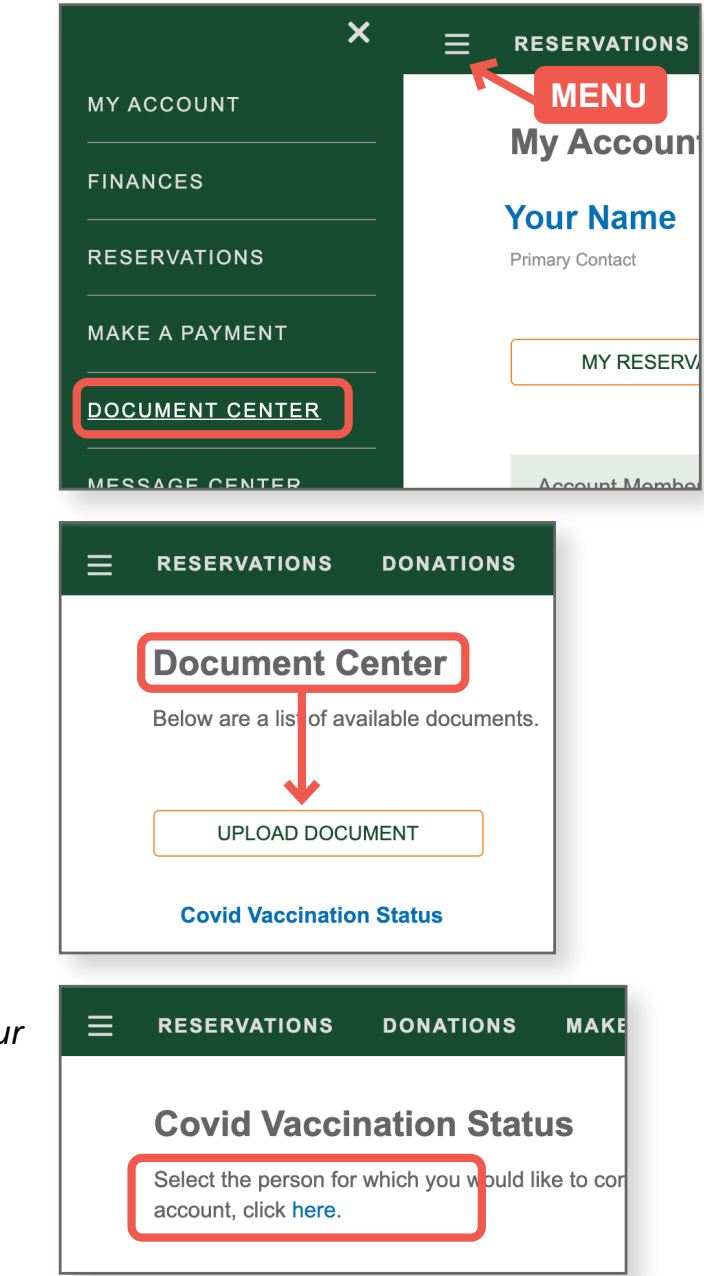